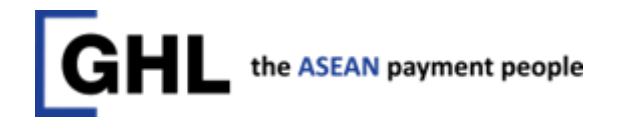

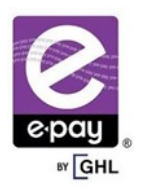

# RETAILER QUICK GUIDE TO EPAY N5 TERMINAL

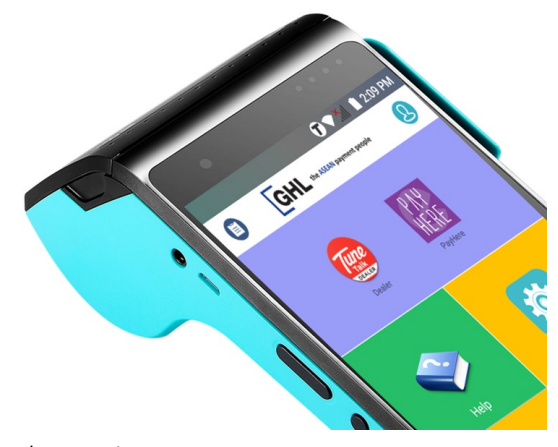

# INDEX

| 1.0 | GHL L               | Page 3                                       |              |  |  |  |
|-----|---------------------|----------------------------------------------|--------------|--|--|--|
| 2.0 | Term                | inal Function                                |              |  |  |  |
|     | 2.1                 | First time payhere login                     | Page 4       |  |  |  |
|     | 2.2                 | Sales (Prepaid) Mobile M'sia                 | Page 5       |  |  |  |
|     | 2.3                 | Sales (Bill Payment)                         | Page 6       |  |  |  |
|     | 2.4                 | Payment (E-Wallet)                           | Page 7       |  |  |  |
|     | 2.5                 | Payment (Card)                               | Page 8       |  |  |  |
|     | 2.6                 | Void Payment (E-Wallet & Card)               | Page 9       |  |  |  |
|     | 2.7                 | Reload Card TNG                              | Page 10      |  |  |  |
|     | 2.8                 | Side Function                                | Page 11      |  |  |  |
|     | 2.9                 | Admin Function                               | Page 11      |  |  |  |
|     | 2.10                | Create User                                  | Page 12      |  |  |  |
|     | 2.11                | Login & Logout Other User                    | Page 13      |  |  |  |
|     | 2.12                | Upgrade Payhere                              | Page 14      |  |  |  |
|     | 2.13                | Reprint Voucher                              | Page 15      |  |  |  |
|     | 2.14                | Request paper roll                           | Page 20      |  |  |  |
| 3.0 | How To Make Payment |                                              |              |  |  |  |
|     | 3.1                 | Using Jompay                                 | Page 16      |  |  |  |
|     | 3.2                 | Using Cash Deposit / Cheque / Online Banking | Page 17      |  |  |  |
| 4.0 | Bill Pa             | ayment Rules and Note                        | Page 18 - 19 |  |  |  |
| 5.0 | Opera               | ator Network                                 |              |  |  |  |
|     | 5.1                 | Check operator network                       | Page 20      |  |  |  |
|     | 5.2                 | Manual select operator network               | Page 21      |  |  |  |
|     | 5.3                 | Set APN                                      | Page 22      |  |  |  |
| 6.0 | OGL I               | lite                                         |              |  |  |  |
|     | 6.1                 | Retailer Signup                              | Page 23      |  |  |  |
|     | 6.2                 | After Approval                               | Page 24      |  |  |  |
| 7.0 | FAQ                 |                                              | Page 25      |  |  |  |

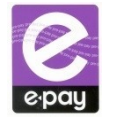

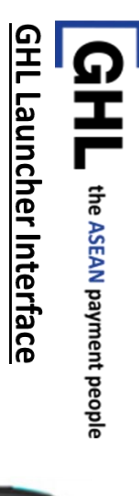

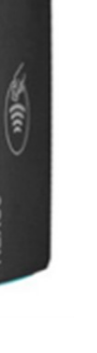

NEXGO

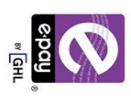

# Smart POS (N5)

All-in-one Device

Elegant Android device 5.5 inch touch screen 5200 mAh battery 4 Core CPU + Secure CPU

<u>Apps Area</u> List of apps

**VIFI** 

Cellular

Battery

Time

0

GHL \*\*

6)

💎 📶 🔳 4:03 PN

PayHere

2:09 PM

- SettingsWireless & Network
- Device

Ö

- Personal
- System

# GHL App Launcher Update

GHL App Center Download, Install and update apps

GHL

 $\bigcirc$ 

About N5 terminal <u>Help Center</u>

Latest Version : v1.5.2\_ghl000001 Date Release : 30/1/2018

GHL

...

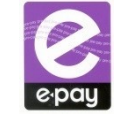

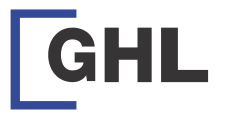

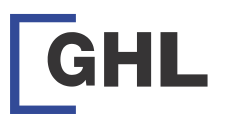

| GHL      ■                          | SEAN payment people | Part Part   |
|-------------------------------------|---------------------|-------------|
| PAT                                 | ÎRE<br>Here         | sarah       |
| Help                                | Settings            |             |
| GHL<br>App Center<br>GHL App Center | Update              | q'w<br>a    |
|                                     | •                   | <b>1</b> 23 |
| ~ 🗆 (                               | D Q                 | ~           |

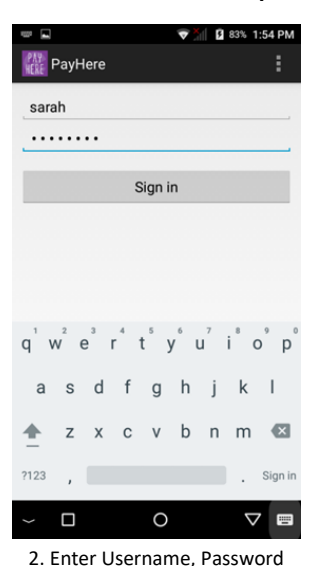

\$ 🕡 💎 🔺 🗳 11:51 AM

0061294

ep.Mob MVNO

۲

Remittance

:

PTPTN

1. Select Payhere Logo and select Sign In \*\*

| 2                                     | 🦁 🎢 🚺 84% 1:5                            | 7 PM | <u>1</u>        |                 |
|---------------------------------------|------------------------------------------|------|-----------------|-----------------|
| Activation                            |                                          | ÷    | < P Sal         | les             |
| Terminal ID :                         | 80000079                                 |      | MID: 26405      | 3 TID :         |
| Retailer Account :<br>Retailer Name : | Tesco Seri Alam                          |      | Search          |                 |
| Store Name :<br>Address :             | Malaysia (Niaga) C3<br>PTD 111515, Jalan |      |                 | P               |
|                                       | Bandar Seri Alam,<br>81750 Masai, Johor. |      | Pay by GHL      | Prep.Mo<br>M'si |
| Postcode :                            | 81750                                    |      |                 |                 |
|                                       | Activation                               |      | Overseas<br>IDD | IDD/Int         |
|                                       |                                          |      |                 |                 |
|                                       |                                          |      | Bill Payment    | Othe            |
|                                       |                                          |      | Touch           | No ima          |

 $\triangleleft$ 

0 4. Confirm Account detail and select Activation

PAY HERE

Reta

Stor

0  $\triangleleft$ 5. Account Activation Success

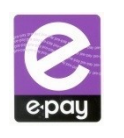

マ 🥍 🛿 83% 1:56 PM

Submit

🔐 Initialize

80000079

Retailer Account

# **Terminal Function – First Time Payhere Login**

| q <sup>1</sup> v | v <sup>2</sup> 6 | e i | 4 | t° y | /° ( | , <sup>7</sup> | i <sup>®</sup> c | ° p° |
|------------------|------------------|-----|---|------|------|----------------|------------------|------|
| а                | s                | d   | f | g    | h    | j              | k                | 1    |
| <u>+</u>         | z                | х   | с | ٧    | b    | n              | m                | ×    |
| ?123             | ,                |     |   |      |      |                |                  | Ø    |
| $\sim$           |                  |     |   | 0    |      |                | $\nabla$         |      |
| 2 5              |                  |     |   |      |      |                |                  |      |

3. Enter Retailer Account and select Submit

\*\* GHL will provide Username and password by email (Merchant email)

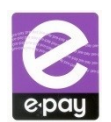

FAQ

1. I had make a payment and how long will it be updated into my account?

For cheque payment, only update once cheque is cleared and shown in e-pay bank statement. For cash payment channel online, ATM or CDM, it will be updated within 3 hours during working hours and you may fax email or we chat the bank slip.

For payment via JomPAY, it will be updated in 10 minutes upon successful transaction. This service is available everyday including Public Holidays.

\*Please do polling at your e-pay terminal for account update.

2. May I check TNG card balance for customer?

Terminal must tag on TNG service. -On terminal press 'Admin' button -Select TNG card balance -Place customer TNG card on top of card reader -Terminal will display TNG card balance and you may print the voucher

3. How to check my account credit balance?

Terminal will show your credit balance every time you did a transaction. Apart from that, you can print credit report to view your available terminal balance. -Press 'Admin' button -Press 'Account Info' -Terminal will show available credit

4. I'm running out of paper roll. How can I obtain new paper roll?

Please be informed that there is a new facility in e-pay's terminal to request paper roll effective from Now. You can request paper roll direct FROM EPAY TERMINAL (Please refer Step on page 16) or you may self-collect from e-pay HQ @ 16-18, Jln PJS 11/28A, Bandar Sunway

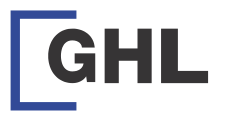

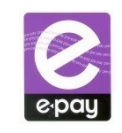

24

# OGL Lite- After approval

# After approval - OGL Lite

- 1. Once approved, retailer will receive a 'user account creation' email from noreply@ghl.com
- 2. Click the link given to create username.

| Dear visitor                                                                                                    | Γ |
|----------------------------------------------------------------------------------------------------|---|
| To perform user account creation based on your retailer account <b>please</b> click on the following link.                                                 |   |
| https://www.oriongateway.com:8443/oglite/linkRedirect?a=a4aRIAASkY12Z%<br>2FHHa1rWBFv0n5DipD1hkjYY8uUiIfe25pMfZpUci8gvARrC5hxmr4MBvT%2FGhrI%<br>3D&x=xuarp |   |
| Note: This is an automatically generated email, please do not reply.                                                                                       |   |
| Thank You.                                                                                                    |   |

- 3. Enter the details needed.
- 4. Click 'Request TAC' button to request for TAC.
- 5. Enter the TAC and click 'Submit' button.

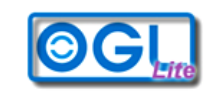

#### Welcome To OGLite

| Create New User    |             |
|--------------------|-------------|
| Retailer Account * |             |
| User Name          |             |
| Display Name *     |             |
| Security Text *    |             |
| TAC *              |             |
| Password *         |             |
| Retype Password *  |             |
| Submit             | Request TAC |

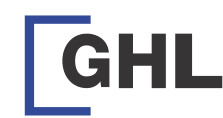

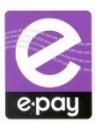

# Terminal Function – Sales (Prepaid Mobile M'sia)

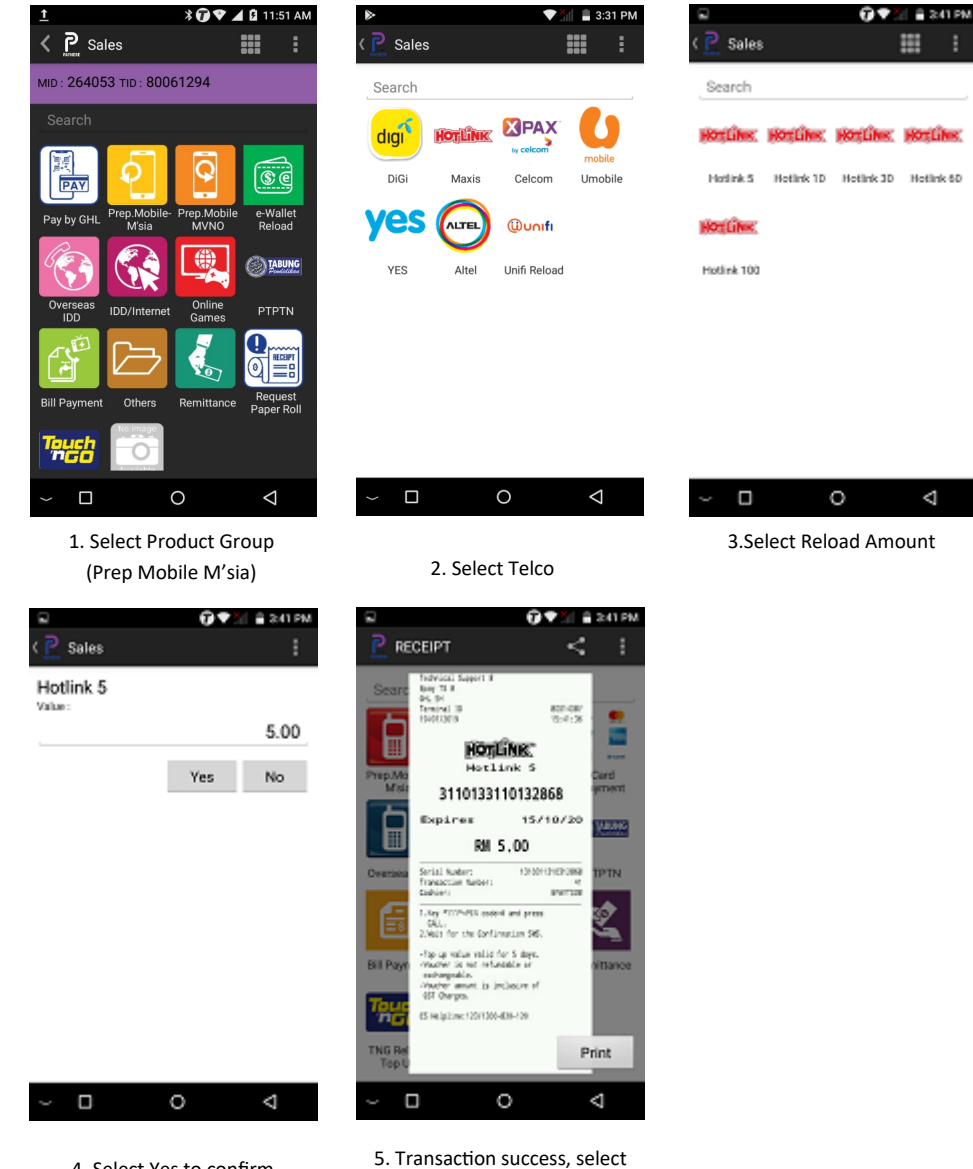

Print to print voucher

4. Select Yes to confirm Select No to return to main menu

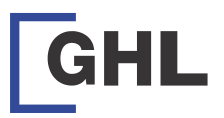

| <u>t</u>        |                       | ¥ <b>@♥</b> ⊿       | 11:5             | 1 AM       |
|-----------------|-----------------------|---------------------|------------------|------------|
| < P. Sal        | les                   |                     |                  |            |
| MID : 26405     | 3 TID : 8006          | 51294               |                  |            |
| Search          |                       |                     |                  |            |
|                 | ୧                     | Q.                  | <b>®</b>         |            |
| Pay by GHL      | Prep.Mobile-<br>M'sia | Prep.Mobile<br>MVNO | e-Wall<br>Reloa  | et<br>d    |
|                 |                       |                     |                  | ING        |
| Overseas<br>IDD | IDD/Internet          | Online<br>Games     | PTPT             | N          |
| E E             |                       | No.                 |                  |            |
| Bill Payment    | Others                | Remittance          | Reque<br>Paper F | st<br>Roll |

| 2                      |                                | _ <b>0</b> ♥?          | ii 🗎 3428            | PMI . | <u>1</u> |
|------------------------|--------------------------------|------------------------|----------------------|-------|----------|
| ( 🖻 Sales              |                                |                        |                      |       | Value :  |
| Search                 |                                |                        |                      |       |          |
| astro                  | U                              | celcom                 | maxis                |       |          |
| Aatro                  | Mobile<br>UMobile<br>B.Payment | Celcom Bill<br>Payment | Maxia Bil<br>Payment |       |          |
| yes                    | SYABAS                         | Within.                | тм                   | •     | 1        |
| Yes Bill<br>Payment    | Syabara                        | TNB BII<br>Payment     | TM 84<br>Payment     |       |          |
| тм                     | Occover                        | AXES5                  |                      |       | 4        |
| TM 84<br>(new)         | Codapay                        | Aaxess<br>Pointa       | Sorawak<br>Energy    |       | 7        |
| red ONE                |                                |                        |                      |       |          |
| RedONE Bill<br>Payment | Air Kuching                    | Air Petak              | Air Perlis           |       |          |
| ~ 0                    |                                | 0                      | $\triangleleft$      |       | ~ □      |
|                        | 2. Select                      | t Produc               | t                    | _     |          |

(Celcom Bill Payment)

1. Select Product Group (Bill Payment)

0

louch MGO

| Research Sales - Entry                |   | ٩                       |
|---------------------------------------|---|-------------------------|
| RM 50.00                              |   | MID                     |
| Manual Entry / Scan                   |   | Se<br>Prey<br>IDD<br>Ir |
| Manual Entry Cancel                   |   |                         |
| $\sim$ $\Box$ $\circ$ $\triangleleft$ | 1 | _                       |

\* 💎 📶 📋 11:12 AM

4. Scan barcode (account number) or select manual entry and keyin account number

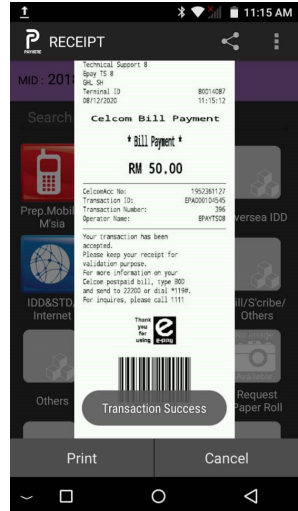

5. Payment Success. Select print to print receipt

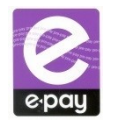

🕈 💎 📶 📋 11:12 AM

Close

ΟK

RM0.00

3

6

9

00

0

3. Keyin Amount

2

5

8

0

# Terminal Function – Sales (Bill Payment)

😧 🕈 🐩 🔒 3.42 PM

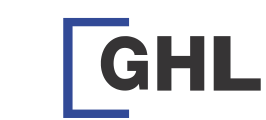

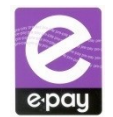

# OGL Lite – Retailer Signup

# OGL Lite

- 1. Open a browser and go to https://www.oriongateway.com:8443/oglite/index
- 2. Click 'form'.

| OGL                               |                                                                                                    |
|-----------------------------------|----------------------------------------------------------------------------------------------------|
| Welcome To OGLite User Name Login | Its easy to sign-up. Just fill in this form and submit it to us.<br>Have you forgotten your password? Please reset your password by clicking HEREI |

# 3. Fill in the e-form and click 'submit' when done.

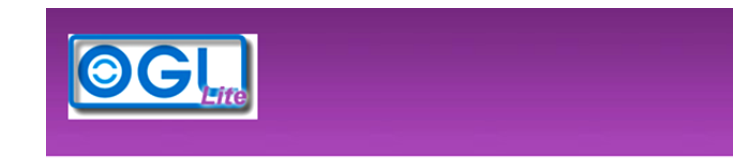

|      | (e.g: 751010536687) |
|------|---------------------|
|      |                     |
|      | (e.g: 0121234567)   |
|      |                     |
|      |                     |
| <br> |                     |
|      |                     |

NOTE: After submitting the e-form, retailer need to wait for approval.

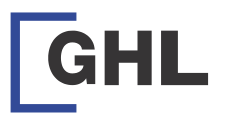

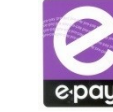

🐨 🖌 🗟 12:24 PM

(APN)

- Service Provider

- Depend on ISP

Username - If Necessary Password - If Necessary

Name

APN

# Set APN

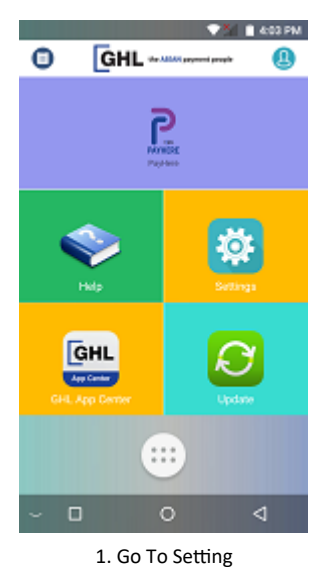

| 🛛 🛛 🖓 🖬 12:22 PM                            | ଲ <b>ଟି</b> ଏ ଓ 1234 ।                                          |
|---------------------------------------------|-----------------------------------------------------------------|
| Settings                                    | ← Cellular network settings                                     |
| <ul> <li>Wineless &amp; networks</li> </ul> | Data roaming<br>Connect to data services when roaming           |
| 察 WLAN                                      | Preferred network type<br>Bioferred actually made 40/20110 auto |
| O Data usage                                | Mobile data                                                     |
| 8 Bluetooth                                 | System select                                                   |
| II Cellular network                         | Access Point Names                                              |
| Tethering & portable hotspot                | Network operators                                               |
| - Device                                    | Consider of recommission appendixion                            |
| < Personal                                  |                                                                 |
| < Salar                                     |                                                                 |
| - 0 4                                       | ~ o d                                                           |
| 2. Select Cellular Network                  | 3. Select Access Point Name                                     |

# under Wireless & Network

9 10 1/2 B 5:02 PM

Edit access point

| < 1811-                   | 02 E 501 PM |  |  |  |  |
|---------------------------|-------------|--|--|--|--|
| ← APNs<br>m2m<br>m2m-poph | • •         |  |  |  |  |

| Name<br>Not set     |
|---------------------|
| APN<br>Not set      |
| Proxy<br>Not set    |
| Port<br>Not set     |
| Upername<br>Not set |
| Password<br>Not set |
| Server<br>Not set   |

#### 0 $\triangleleft$

4. Select + to add new APN Detail

|   |   |   | After enter all the detail, select |
|---|---|---|------------------------------------|
| ו | 0 | ⊲ | 3 dot symbol to save the APN       |

4. E

| nter | Name | & . | APN | 1 |  |
|------|------|-----|-----|---|--|
|      |      |     |     |   |  |

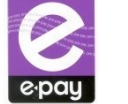

# GHL

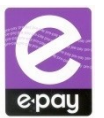

# Terminal Function – eWallet Payment

\* 🔝 🎽 📋 11:12 AM

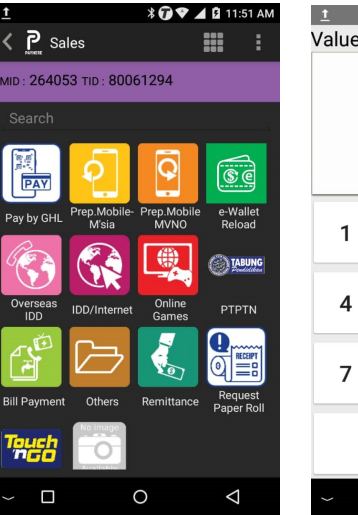

| Value : |   |            |                    |
|---------|---|------------|--------------------|
|         |   |            |                    |
|         | R | <b>M</b> 0 | .00                |
| 1       | 2 | 3          | Close              |
| 4       | 5 | 6          | Clear              |
| 7       | 8 | 9          | 01/                |
| C       | D | 00         | UK                 |
| ~ 🗆     |   | 0          | $\bigtriangledown$ |

2. Key in the amount

Touch ngo eWallet

\* PAYNEIT \* RM 1.00 🗊 🎾 🗎 2:50 PM

PTPTN

Request Paper Roll

Print

 $\bigtriangledown$ 

80061294 14:50:39

6312 GHLBPOT

|                                              | 🗊 🎾 🚊 2:48 PM                                           |
|----------------------------------------------|---------------------------------------------------------|
| Card Payment                                 |                                                         |
| RM 1.00                                      | $\bigcirc \bigcirc \bigcirc \bigcirc \bigcirc \bigcirc$ |
| Please Insert / Tap /<br>Manual Entry / Scan | Swipe Card /                                            |
| Scan                                         | IQI                                                     |
| Card Number                                  | -                                                       |
| Exp. MM/YY                                   |                                                         |
| CVV                                          |                                                         |
|                                              | Next>                                                   |
|                                              |                                                         |
|                                              |                                                         |

1. Select Product Group (Payment)

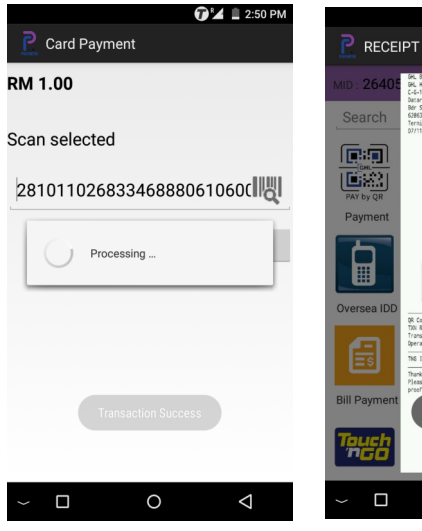

4. Terminal will proceed with

3. Select Scan Barcode and scan

5. Payment Success. Select Print to print receipt

0

Merchant Copy CARDPAY

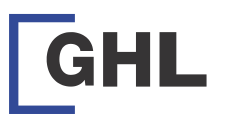

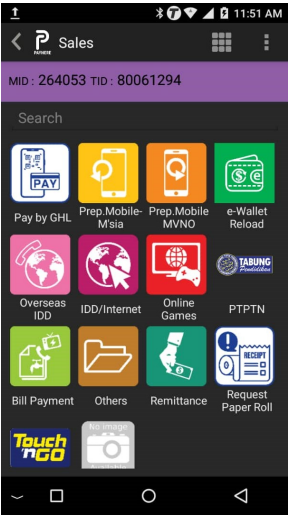

## RM0.00 1 2 3 Clos 4 5 6 Cle 7 8 9 Ok 0 00 0 $\bigtriangledown$

<u>1</u>

Value :

1. Select Payment

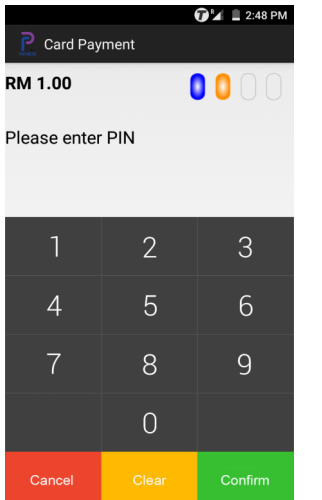

5. Enter card pin and press confirm (For wave no need PIN unless the transaction is above RM250)

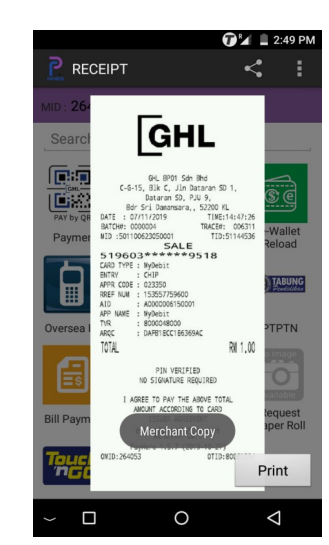

2. Key in the amount

6. Transaction success, select Print to print voucher

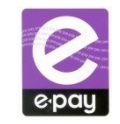

🝞 🖌 📕 2:48 PM

# **Terminal Function – Card Payment**

🕈 💎 🎢 📋 11:12 AM

| RM 1.00                                   | UUU                    |
|-------------------------------------------|------------------------|
| Please Insert / Tap<br>Manual Entry / Sca | ) / Swipe Card /<br>In |
| Scan                                      | I                      |
| Card Number                               | -                      |
| Exp. MM/YY                                |                        |
| CVV                                       |                        |
|                                           | Next>                  |
|                                           |                        |
|                                           |                        |

3. Touch Card on Wave sign OR Insert the card

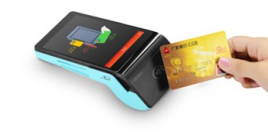

# Touch Card On Wave Sign

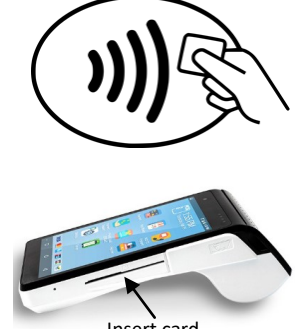

Insert card

8

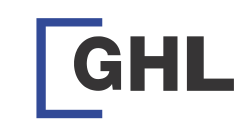

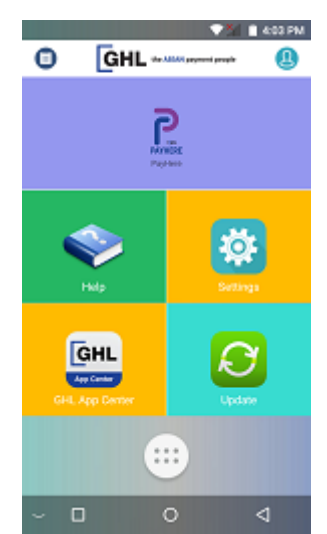

1. Go To Setting

A

Data s

discon

⑦ ¼ 8 12:22 PM Settings Wireless & networks ÷ WLAN 0 Data usage ż Bluetooth at Cellular network Tethering & portable hotspot 0 

2. Select Cellular Network under Wireless & Network

ailable networks

ose automatically

ABLE NETWORKS

rically choose preferred network

SEARCH NETWORKS

0

5. Select Operator

 $\Delta$ 

 $\triangleleft$ 

A & 546 PM

|                           | 2014                          | 8 204 PM        |        |          |                    |
|---------------------------|-------------------------------|-----------------|--------|----------|--------------------|
|                           | ks                            |                 | ٩      | Availal  | ble net            |
|                           | l <b>ly</b><br>ferred retwork |                 | C<br>A | Choose a | utoma/<br>ly chose |
|                           |                               |                 | A      | WAILABLE | NETWOR             |
|                           |                               |                 | ħ      | AY MAXI  | S 4G               |
| tention                   |                               |                 | ħ      | AY MAXI  | S 3G               |
| rvice temp<br>vected. Are | orarily wou<br>you sure?      | ld be           | P      | AY MAXI  | S 2G               |
| rcel                      | 0K                            |                 |        | AN CELO  | OM 2G              |
|                           |                               |                 |        | Digi 3G  |                    |
|                           |                               |                 | c      | Digi 4G  |                    |
|                           |                               |                 |        |          | SEAR               |
| (                         | c                             | $\triangleleft$ | ~      |          |                    |
|                           |                               |                 | _      |          |                    |

4. Select OK to proceed to search available operator

# Mobile data System select Change the CDMA roaming mode

Data roaming

← Cellular network settings

Connect to data services when roaming

#### 0 $\triangleleft$

⑦¼ 8 12:24 PM

4

on and go to Network Operator

MY CELCOM 3G

.

MY CELCOM 4G

# Manual Select Operator Network

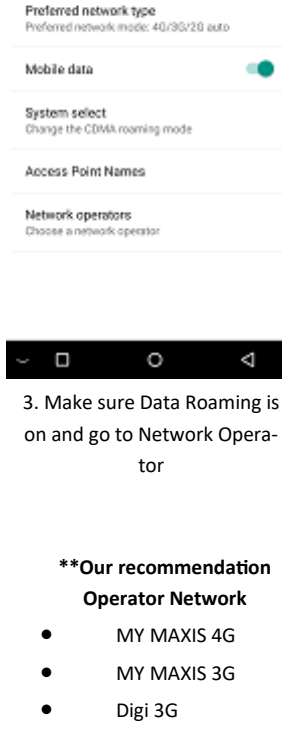

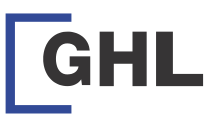

| C P Sales    |                             |                 |                   | :         |  |  |  |  |  |
|--------------|-----------------------------|-----------------|-------------------|-----------|--|--|--|--|--|
| MID : 26405  | MID : 264053 TID : 80061294 |                 |                   |           |  |  |  |  |  |
| Search       |                             |                 |                   |           |  |  |  |  |  |
| PAY by QR    |                             |                 |                   | ]         |  |  |  |  |  |
| Payment      | M'sia                       | MVN0            | Reload            | 1         |  |  |  |  |  |
|              |                             | 9               | () TABU           | NG<br>day |  |  |  |  |  |
| Oversea IDD  | IDD/Internet                | Online<br>Games | PTPT              | 4         |  |  |  |  |  |
|              |                             | 1               | No image          |           |  |  |  |  |  |
| Bill Payment | Others                      | Remittance      | Reques<br>Paper R | st<br>oll |  |  |  |  |  |
| Touch        |                             |                 |                   |           |  |  |  |  |  |
| ~ 🗆          | (                           | 0               | $\triangleleft$   |           |  |  |  |  |  |

1. On terminal choose

Sales and press

**Request paper roll** 

|                                                                              | 🖓 🎽 🛿 4:17 PM                                               |                   |
|------------------------------------------------------------------------------|-------------------------------------------------------------|-------------------|
| <b>P</b> Sales                                                               | :                                                           | C Sales           |
| Paper Roll Request<br>Account Number                                         |                                                             | Paper Roll Reques |
|                                                                              | 0.00                                                        | Value :           |
|                                                                              | Next>                                                       | Is favourite      |
| q'w <sup>2</sup> e <sup>3</sup> r <sup>4</sup> t <sup>5</sup> y <sup>6</sup> | u <sup>7</sup> i <sup>8</sup> o <sup>9</sup> p <sup>0</sup> |                   |
| as dfgh                                                                      | jkl                                                         |                   |
| 🛉 z x c v b                                                                  | n m 💌                                                       |                   |
| ?123 ,                                                                       | . 🕑                                                         |                   |
|                                                                              |                                                             |                   |

2. Key in TID > press Next

п.

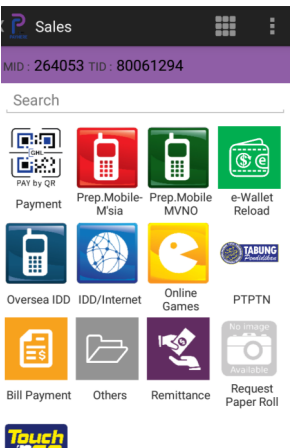

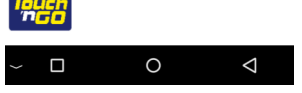

1. Open Notification windows (Swipe from top to bottom)

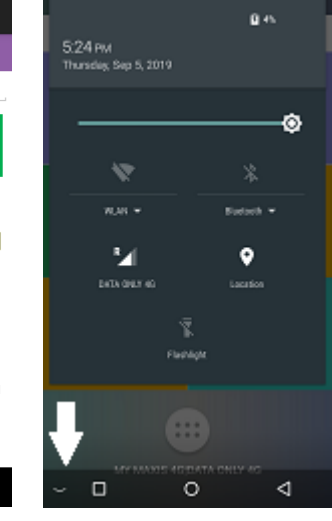

**Check Operator Network** 

2. Select arrow down to hide navigation tab (Swipe from bottom to top to bring back navigation tab )

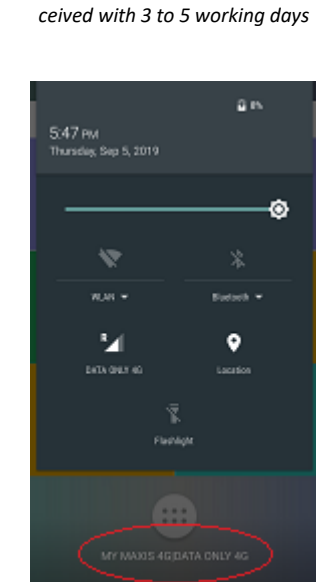

3. Current Operator Network will show at bottom

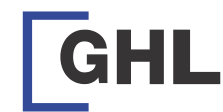

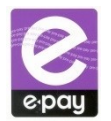

# Terminal Function - Void (Card & E-Wallet Payment)

| <u>1</u>        |              | X <b>() ♥</b> ∡ | 🛿 🖸 11:51 AM          |  |
|-----------------|--------------|-----------------|-----------------------|--|
| < P. Sal        | es           |                 |                       |  |
| MID: 26405      | 3 TID : 8006 | 51294           |                       |  |
|                 |              |                 |                       |  |
| Pay by GHL      | Prep.Mobile- | Prep.Mobile     | e-Wallet              |  |
|                 |              |                 |                       |  |
| Overseas<br>IDD | IDD/Internet | Online<br>Games | PTPTN                 |  |
|                 |              | No.             |                       |  |
| Bill Payment    | Others       | Remittance      | Request<br>Paper Roll |  |
| Touch           | No image     |                 |                       |  |
| ~ 🛛             | (            | О               | $\bigtriangledown$    |  |

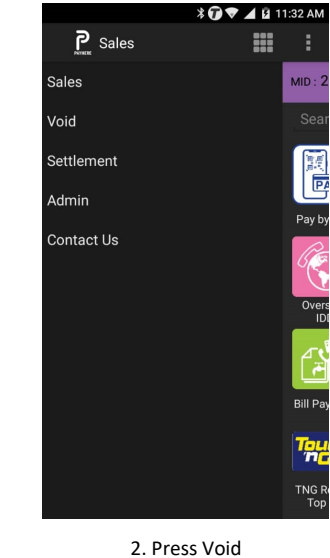

| 1000     |        |        |       |        |    | Ū,  | 6 🖬 4            | :27 PM        |
|----------|--------|--------|-------|--------|----|-----|------------------|---------------|
|          |        |        |       |        |    |     |                  |               |
| •        | Adm    | nin F  | ase   | swoi   | rd |     |                  | ear           |
| 20 F     | Please | key in | passv | vord : |    |     |                  | [Gиц.<br>У by |
|          |        |        | Do    | ne     |    | Car | ncel             | aym           |
| 2        |        |        | Ĵ     |        |    |     |                  |               |
| q        | $W^2$  | e³     | r     | t⁵     | у° | u   | i <sup>®</sup> ( | o° p°         |
| а        | I S    | d      | f     | g      | h  | j   | k                | I             |
| <b>±</b> | Z      | х      | С     | v      | b  | n   | m                | ×             |
| ?123     | β,     |        |       |        |    |     |                  | Ø             |
| >        |        |        |       | 0      |    |     | $\nabla$         | 7 🔳           |

1. Press arrow button besides SALES

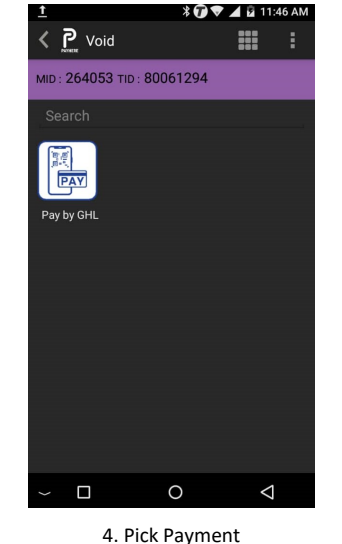

| TXN Ref                               |                              | IQI                |
|---------------------------------------|------------------------------|--------------------|
|                                       |                              | Next>              |
| Recent Transaction                    |                              |                    |
| Sales, MyDebit (PI<br>RM 99.00, MDB00 | MT), 11/7/2019 1<br>00000258 | 1:36 AM            |
|                                       |                              |                    |
|                                       |                              |                    |
|                                       |                              |                    |
|                                       |                              |                    |
|                                       |                              |                    |
|                                       |                              |                    |
|                                       |                              |                    |
|                                       |                              |                    |
| ~ 🗆                                   | 0                            | $\bigtriangledown$ |
| 5. Enter TX                           | (N Ref (ref                  | er receip          |

for Trace#)

Void

Transaction/Invoice No.

🝞 🌌 🔳 2:46 PM

3. Key in Admin Password

🝞 🌌 🛢 2:46 PM P Void Void - Payment Product : Seamless Transaction Number 6306 TXN Ref : MDB000000258 Date 11/7/2019 11:36 AM Amount : 99.00 No Yes 0  $\bigtriangledown$ 

6. Pick Yes to proceed NO to return to main menu

🕡 🎾 🚨 4:18 PM

0.00

No

 $\bigtriangledown$ 

Yes

0

3. Press Yes

\*\*System Captured your re-

quest and Paper roll will re-

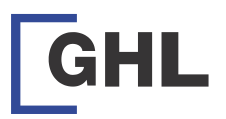

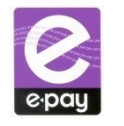

#### Termin Card Touch n' Go

|                        | <b>₹U</b> ▼ 4                   | 2 11:51 AM            |
|------------------------|---------------------------------|-----------------------|
| 🗙 🎅 Sales              |                                 | <b>::</b>             |
| MID: 264053 TID        | 80061294                        |                       |
|                        |                                 |                       |
|                        | 9                               | <b>®</b> ¢            |
| Pay by GHL Prep.M      | lobile- Prep.Mobile<br>sia MVNO | e-Wallet<br>Reload    |
| <b>(</b>               |                                 | MABUNG                |
| Overseas<br>IDD IDD/In | ternet Online<br>Games          | PTPTN                 |
|                        | 7                               |                       |
| Bill Payment Oth       | ers Remittance                  | Request<br>Paper Roll |
| Touch                  |                                 |                       |
| $\sim$                 | 0                               | $\bigtriangledown$    |
|                        |                                 |                       |

1. Select TNG Reload TopUP

|                     |                    | 4000       |         |     |          | -26 AM |
|---------------------|--------------------|------------|---------|-----|----------|--------|
| <b>P</b> Sales      |                    | <₽ Sale    | S       |     |          | .20 AW |
| Search              |                    | Touch N    | N Go 10 |     |          |        |
| Touch N Go 10       |                    |            |         |     | 10       | .00    |
| Touch N Go 20       |                    |            |         |     | Next     | >      |
| Touch N Go 50       |                    |            |         |     |          |        |
| Touch N Go 100      | )                  |            |         |     |          |        |
| Touch N Go 150      | )                  | 1 2        | 3 4     | 5 6 | 7 8      | 9 0    |
| Touch N Go 200      | )                  | ų w        | e i     | t y |          | , p    |
| 『매달라 Touch N Go 500 | )                  | a s        | d f     | g n | јК       | I      |
|                     |                    | <u>↑</u> z | х с     | v b | n m      | ×      |
|                     |                    | ?123 ,     |         |     | •        | e      |
| ~ 🗆 0               | $\bigtriangledown$ | ~ 🗆        |         | 0   | $\nabla$ |        |

🕡 🖌 盲 10:27 AM

2. Select Reload Amount

3. Select Next to Confirm Reload Amount

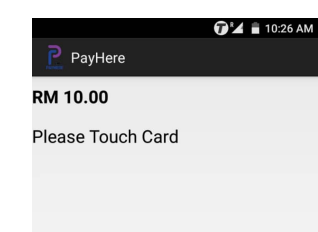

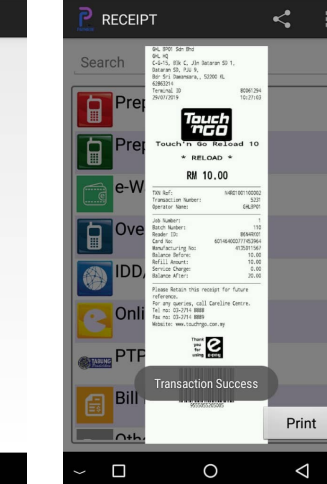

4. Touch TNG Card at Wave Panel

0

 $\bigtriangledown$ 

5. Touch TNG Card Reload Success. Select Print to print receipt

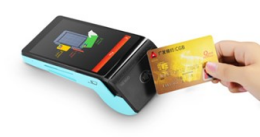

Touch Card On Wave Sign

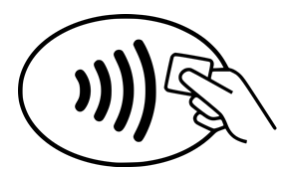

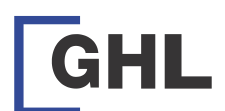

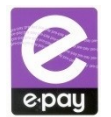

# **Bill Payment Rules and Note**

| ONLINE BILL PAYMENT                                        | Transaction                                                       | Deno               |
|------------------------------------------------------------|-------------------------------------------------------------------|--------------------|
| Air Johor (Ranhill), Air Kedah<br>(SADA), Air Perlis (SAP) | Each day only can perform 1 txn for the same ac-<br>count number. | RM5 - RM500 / day  |
| Air Kelantan, SESB (Sabah<br>Electricity)                  | Each day only can perform 1 txn for the same ac-<br>count number. | RM5 - RM800 /day   |
| Nur Power                                                  | Each account only can perform 2 txn in one month for same account | RM5 - RM1000 /day  |
| Sureplify                                                  | N/A                                                               | RM10 - RM1500 /day |
| Courts                                                     | N/A                                                               | RM10 - RM3200 /day |
| PTPTN - Konvensional                                       | 1 a/c can do multiple txn per terminal. Max RM1k                  | RM10-1000/day      |
| PTPTN - Ujrah                                              | 1 a/c can do multiple txn per terminal. Max RM1k                  | RM10-1000/day      |
| PTPTN - SSPN - i                                           | 1 a/c can do multiple txn per terminal. Max RM1k                  | RM10-1000/day      |
| PTPTN - SSPN-I Plus                                        | 1 a/c can do multiple txn per terminal. Max RM1k                  | RM10-1000/day      |
| Darul Jenazah - Kenanga59                                  | N/A                                                               | RM59               |
| Darul Jenazah - Cempaka99                                  | N/A                                                               | RM99               |
| Darul Jenazah - Mawar129                                   | N/A                                                               | RM129              |
| Darul Jenazah - Tanjung149                                 | N/A                                                               | RM149              |
| Darul Jenazah - KIT199                                     | N/A                                                               | RM199              |
| Darul Jenazah - Seroja139                                  | N/A                                                               | RM139              |
| Darul Jenazah - Kemboja199                                 | N/A                                                               | RM199              |
| Darul Jenazah - Orkid249                                   | N/A                                                               | RM249              |
| Darul Jenazah - Teratai1499                                | N/A                                                               | RM1499             |

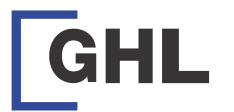

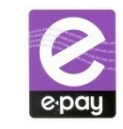

# **Bill Payment Rules and Note**

| ONLINE BILL PAYMENT                                                                          | Transaction                                                                                                    | Deno               |
|----------------------------------------------------------------------------------------------|----------------------------------------------------------------------------------------------------|--------------------|
| U Mobile bill payment                                                                        | N/A                                                                                                    | RM30 – RM500 /day  |
| Syabas                                                                                       | Each day only can perform 1 txn for the same account number.                                                           | RM6 – RM500 /day   |
| Astro                                                                                        | 1 a/c can do multiple txn per<br>terminal. Max RM500                                                                   | RM0 – RM500 /day   |
| Celcom bill payment                                                                          | Max RM500                                                                                                    | RM0 – RM500 /day   |
| Maxis bill payment                                                                           | 1 account, 1 txn per day per<br>terminal. *Hit error 0016- if<br>perform txn for same acc same<br>terminal in same day | RM1 – RM500 /day   |
| Yes (Hp number or account number)                                                            | N/A                                                                                                    | RM10 – RM500       |
| Telelink                                                                                     | N/A                                                                                                    | Fixed              |
| TM bill- NEW- all under 1                                                                    | Maximum 5 transactions a<br>month per account level                                                                    | RM10 – RM500 /day  |
| RedONE Bill                                                                                  | N/A                                                                                                    | RM5 – RM500 /day   |
| MOLPay Cash Payment                                                                          |                                                                                                    | RM2 – RM5000 /day  |
| TNB                                                                                          | 1 account, 1 txn per day per<br>terminal.                                                                              | RM10 – RM1000 /day |
| MAA                                                                                          | N/A                                                                                                    | RM30 – RM500 /day  |
| Sarawak Energy                                                                               | No Limit                                                                                                    | RM10 – RM800 /day  |
| <b>Payquick</b> -Air Kuching, Air<br>Perak, Air Melaka, Air Ter-<br>engganu, Air N.Sembilan, | Each day only can perform 1 txn<br>for the same account number.                                                        | RM5 – RM800 /day   |
| Nepal Etopup                                                                                 |                                                                                                    | RM10 /day          |
| Codapay ETU                                                                                  | Codapay games & codapay oth-<br>ers                                                                                    | RM5 – RM1000 / day |

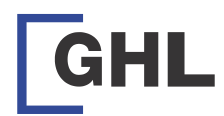

P. Sales

Sales Void

Settlement Admin Contact Us

K P Admin

Account Info Poll

~ 🗆

Transaction Histor End Shift Check Status Reports Print Preview Receipt History Reload Account User Management TNG Check Balanc

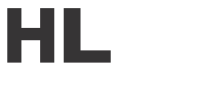

¥ 7 💎 ⊿ 🖬 11:32 AM

**##** : MID : 1

Pay by Overs ID

Bill Pay

> n TNG R Top

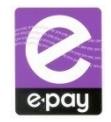

# Terminal Function - Side Menu

| Menu       | Description                                 |
|------------|---------------------------------------------|
| Sales      | Do sales and payment                        |
| Void       | Do void for payment function                |
| Settlement | Do settlement for card function             |
| Admin      | View history, account info and etc          |
| Contact Us | Contact number if got problem with terminal |

# **Terminal Function - Admin Function**

| 11:46 AM | Menu                | Description                                              |
|----------|---------------------|----------------------------------------------------------|
|          | Account Info        | View Terminal & credit info                              |
|          | Poll                | Do polling to refresh terminal                           |
|          | Transaction History | View transaction history                                 |
|          | End Shift           | End shift for certain period                             |
|          | Reports             | View & print transaction report<br>and settlement report |
|          | Print Preview       | Enable or disable receipt preview before print out       |
|          | Receipt History     | Reprint receipt                                          |
|          | User Management     | Create, edit & delete user ID & authority                |
|          | TNG Check Balance   | Check TNG card balance                                   |

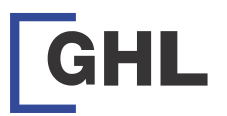

P Sales

PAY

Pay by GHL

Bill Payment

MID: 264053 TID: 80061294

IDD/Interne

Others

Remittance

# **Terminal Function - Create User** 🕸 🕡 🖤 🔟 🖬 11:51 AM

**S** (

e-Walle

PTPTN

 $\triangleleft$ 

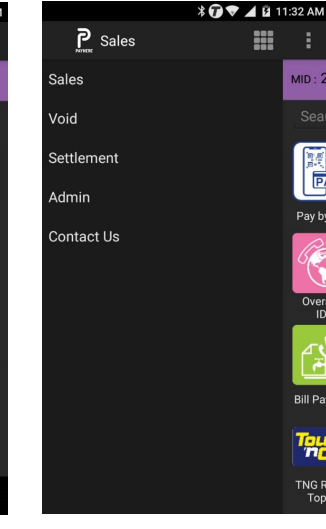

1. Press arrow button besides SALES

0

2. Press admin

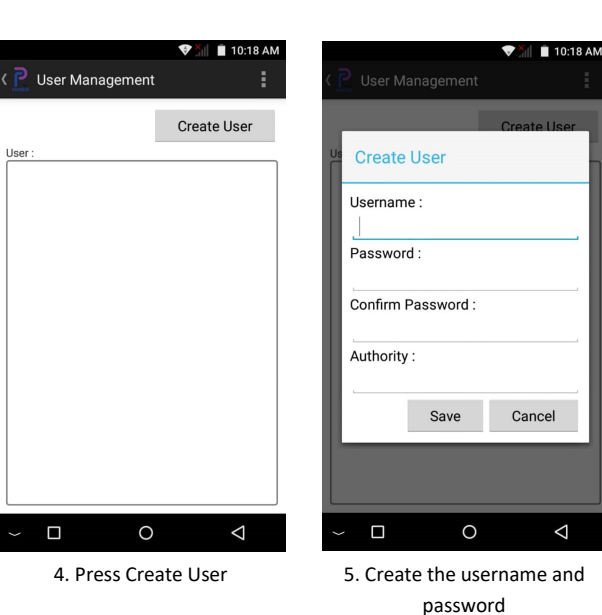

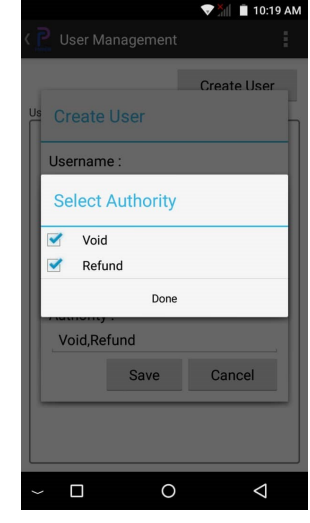

6. For authority please tick void and refund if got ewallet or/and DA function only and

press save

🕈 🛡 🎽 📋 11:30 AM

 $\triangleleft$ 

< P Admin

ransaction History

Account Info

Poll

End Shift

Reports

OGL Lite

Check Status

Print Preview

Receipt History

Reload Account

Jser Management

0

3. Select User Management

D

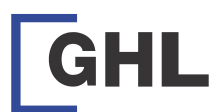

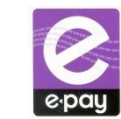

# How to make payment via cash deposit/cheque/online

### 1. Payment Channel

Cash Deposit (ATM or CDM) / Cheque Bank in / Online Payment. You can bank in cash or cheque/ transfer payment to our bank acct at: MBB: 5123 - 1610 - 3965 CIMB: 800 - 306 - 3975 PBB: 3105 - 615 - 724

2. Payment Update

After payment has been made, Please update us using 'Payment Submission Form' provided. Fill up the form and attach with a copy of your payment / bank in slip and submit to channel:-Email : payment@ghl.com : 03 5636 6966 Fax We Chat : epaywechat

Note: Please indicate remark on 'Payment Submission Form' the payment for e-pay main account or TNG. If no remark provided, all payment will updated to e-pay main account instead.

3. Minimum Payment/Reload Amount

# Prepaid Account Minimum amount Reload

· Main- minimum RM500once chg clear · TNG- minimum RM300

Postpaid Account (Petro Mart / Postpaid account)

- · Main- no minimum payment (follow invoice)
- · TNG- minimum RM500

## Prepaid Account (Petromart convert to

prepaid) payment update once chq clear

- · Main- Minimum RM500
- · TNG- Minimum RM300

Note : Payment by chq we will update once chq clear.

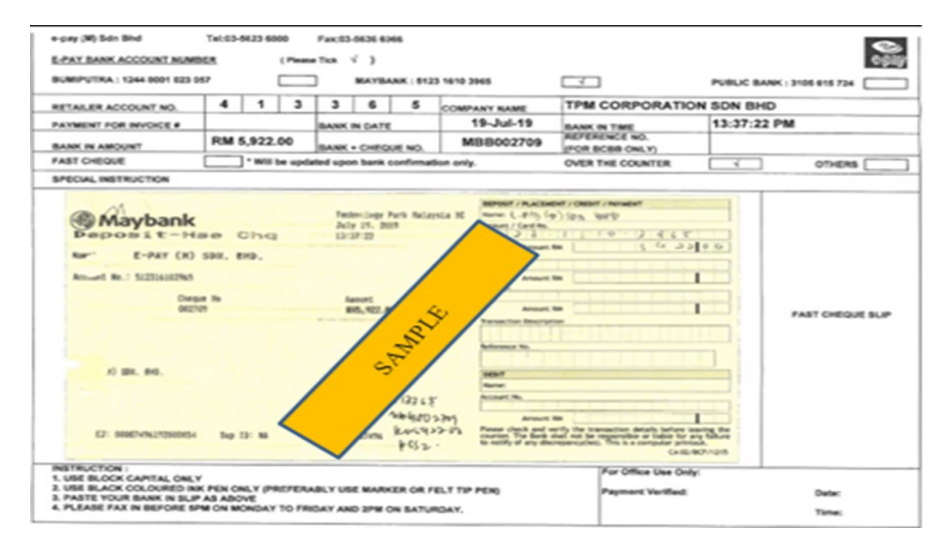

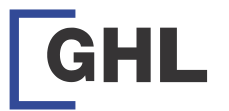

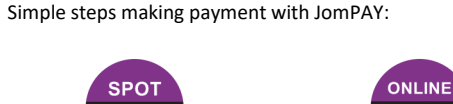

How to make payment with JomPAY

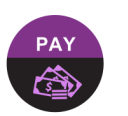

STEP 1 Look for the JomPAY logo, Biller Code, Ref-1 & Ref-2 on your Bills or Invoices.

SPOT

STEP 2 Logon to Internet or Mobile Banking and look for JomPAY - Bill Payment

: <Please key in your e-pay account number>

: <Please key in payment will be for Main or TNG>

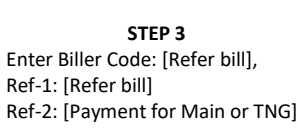

Proceed with Payment from your Savings or Current Account

Details to key-in for Step 3 as per below:

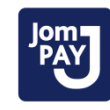

: 2360

JomPAY Logo Biller Code Ref -1 Ref -2

Example:

| For payment to account |                   | For TNG payment |                   |  |
|------------------------|-------------------|-----------------|-------------------|--|
| JomPAY logo            | Jom<br>PAY        | JomPAY logo     | Jompay            |  |
| Biller Code            | : 2360            | Biller Code     | : 2360            |  |
| Ref -1                 | : 201842 (Sample) | Ref -1          | : 201842 (Sample) |  |
| Ref -2                 | : Main            | Ref -2          | : TNG             |  |

# Note:

1. Account will be updated within 10minutes after payment has been done. Merchant will receive SMS or email notification once payment has been updated.

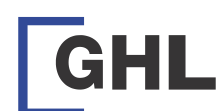

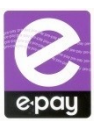

Terminal Function - Activate Local Authorize Mode

|                     | 🗢 👬                        | 10:20 AM                   |            |            | ₹    | 🗎 10:20 AM         |
|---------------------|----------------------------|----------------------------|------------|------------|------|--------------------|
| <b>P</b> Sales      |                            |                            | _ <b>P</b> | PayHere    |      | :                  |
| MID : 201843 T      | ID: 8 Settings             |                            | Loc        | al Auth. N | lode |                    |
| Search              | Change Pas                 | sword                      | User       | :          |      |                    |
|                     | 5 About                    |                            |            | pejai      |      |                    |
| Pay by GHL Pre      | p.Mot Local Auth.          | Mode                       |            |            |      |                    |
| Con I               |                            |                            |            |            |      |                    |
|                     |                            |                            |            |            |      |                    |
| Overseas<br>IDD IDD | 0/Internet Online<br>Games | PTPTN                      |            |            |      |                    |
|                     | >                          | No image<br>O<br>Available |            |            |      |                    |
| Bill Payment        | Others Remittance          | Request<br>Paper Roll      |            |            |      |                    |
| Touch               | vailable                   |                            |            |            |      |                    |
| ~ 🛛                 | 0                          | $\triangleleft$            | $\sim$     |            | 0    | $\bigtriangledown$ |

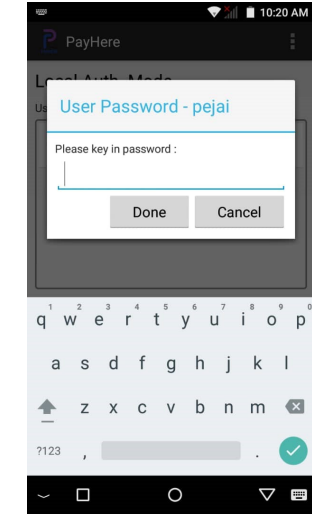

1. Press 3 Dot on Top Right Corner and Select Local Auth. Mode

3. keyin the password and user now able to perform sale

# Terminal Function - Disable Local Authorize Mode

2. Select User

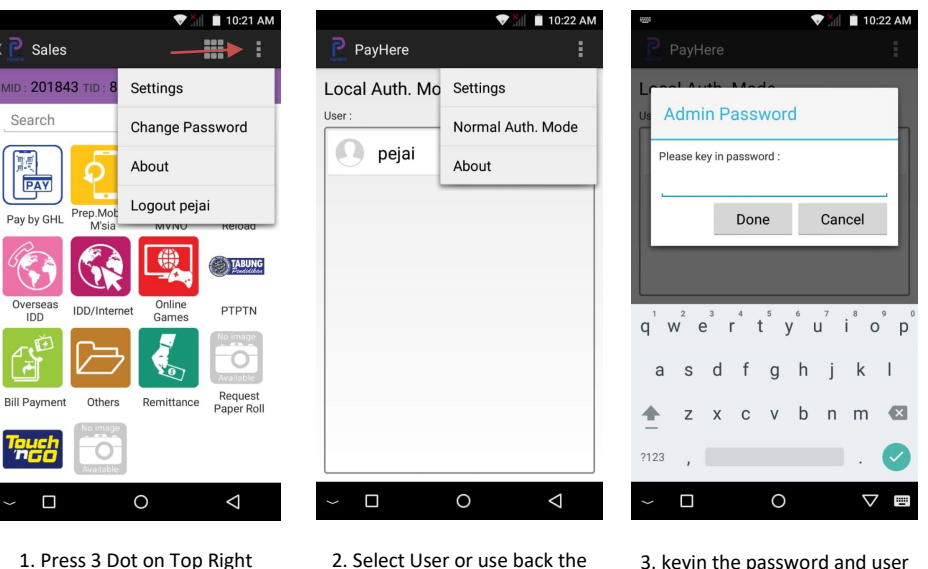

1. Press 3 Dot on Top Right Corner and Select Logout

main user by click the 3 Dot and select Normal Auth. Mode 3. keyin the password and user now able to perform sale

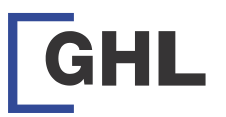

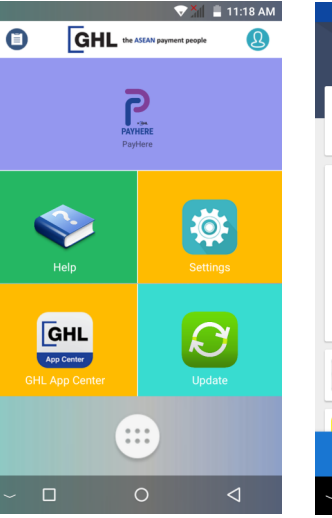

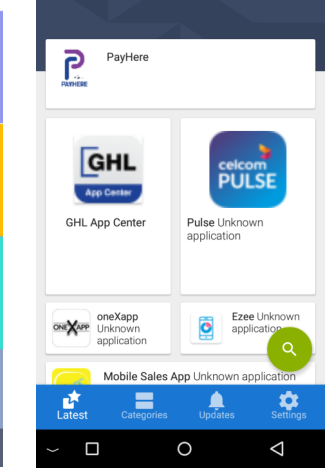

1. Press GHL App Center

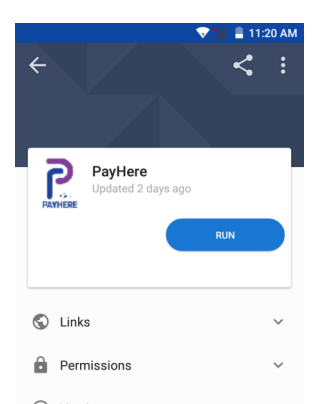

( Versions

# 4. Upgrade done once it show Run

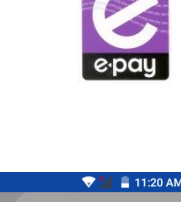

# **Terminal Function - Upgrade Payhere**

😵 🎢 🛢 11:19 AM

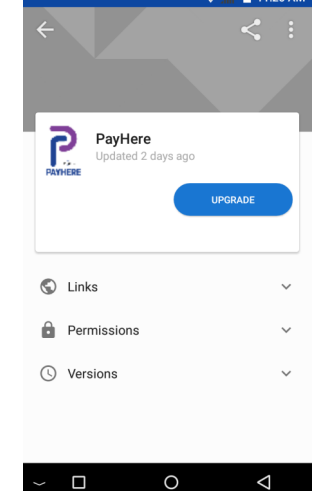

3. Press Upgrade

Latest Version for PayHere is V1.5.7

2. Press PayHere

If update fail and there's a problem with payhere app please call Helpline at 03-56236000

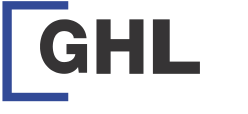

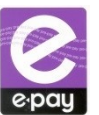

# Terminal Function - Re-Print Voucher (For Void Purposes)

Note: "Reprint Receipt" function can only capture the previous transaction ONLY, therefore MUST be printed immediately after the faulty voucher is printed.

Please fill up the details on 'Void Request Form' provided and attach with the original voucher or duplicate copy of the voucher and send to e-pay within 30days from the date printed. Epay are not entertain any cancellation request for PINS printed for more than 30 days Please provide the reason of void request before we proceed for next action.

Email : void@ghl.com Wechat : epaywechat Fax : 03-7493 3110 SMS : 012-630 4195

| <u>†</u>                         | 🕸 🕡 🖤 🔺 🛿 11:51 АМ                  | <u>1</u>            | ¥ ♥】 🖹 11:30 AM |                                                                                            | 🗗 🎽 🗎 2:52 PM      |
|----------------------------------|-------------------------------------|---------------------|-----------------|--------------------------------------------------------------------------------------------|--------------------|
| < P. Sales                       |                                     | K R Admin           | :               | Receipt History                                                                            | :                  |
| MID · 264053 TID · 800           | 61294                               | Account Info        |                 | Transaction :                                                                              |                    |
| Search                           |                                     | Poll                |                 | Void, TnG eWallet (PMT), 11/7/2019<br>RM 1.00, tdw00001879572,<br>281011026833468880610600 | 9 2:51 PM          |
|                                  |                                     | Transaction History |                 | Sales, TnG eWallet (PMT), 11/7/201<br>RM 1.00, tdw00001879560,<br>281011026833468880610600 | 9 2:50 PM          |
|                                  |                                     | End Shift           |                 | Void, MyDebit (PMT), 11/7/2019 2:4<br>RM 1.00, MDB000000260                                | 19 PM              |
| Pay by GHL Prep.Mobile-<br>M'sia | Prep.Mobile e-Wallet<br>MVNO Reload | Check Status        |                 | Sales, MyDebit (PMT), 11/7/2019 2<br>RM 1.00, MDB0000000259                                | 48 PM              |
|                                  |                                     | Reports             |                 | Sales, U Mobile 5 (PIN), 11/7/2019<br>RM 5.00, 000536707395                                | 2:29 PM            |
| Overseas                         | Online                              | Print Preview       | ×               | Sales, Hotlink 5 (PIN), 11/7/2019 1:<br>RM 5.00, 8103716900028925                          | 58 PM              |
| IDD IDD/Internet                 | Games PTPTN                         | Receipt History     |                 | Sales, Touch N Go 100 (ETU), 11/7/<br>RM 100.00, S3Q01000070001                            | 2019 1:18 PM       |
|                                  | RECEIPT                             | Reload Account      |                 | Sales, TNB Bill Payment (ETU), 11/7                                                        | /2019 11:58        |
| Rill Payment Others              |                                     | OGL Lite            |                 | RM 114.30, EPOTN4195927, 2200058477040060109402180000                                      | 00000011430        |
| No image                         | Paper Roll                          | User Management     |                 | Sales, MyDebit (PMT), 11/7/2019 1<br>RM 99.00, MDB0000000258                               | 1:36 AM            |
| Touch                            |                                     |                     |                 | Sales, Celcom Bill Payment (ETU), 1                                                        | 1/7/2019 11:33     |
| ~ □                              | 0 0                                 | ~ 🗆 O               | $\triangleleft$ | ~ 🗆 O                                                                                      | $\bigtriangledown$ |
| 1. Press arrow but               | ton beside                          | 2. Receipt H        | istory          | 3. Select receipt ar                                                                       | nd print           |

SALES and press Admin

VOID PROCESS

Reason: Printer out of paper/Paper Stuck/Printing Error / Voucher Blur/Reload Pin not clear/ Reload Pin can't be activated

Procedure:

- Immediately print a duplicate voucher from e-pay terminal before perform next sales

- Fill up "Void Request Form" & send to e-pay

- Do not expose PIN number to public (for security purpose)

## Reason: Wrong voucher cancellation

Procedure:

-Don't give the voucher to customer

- Fill up "Void Request Form" & send to e-pay

- Do not expose PIN number to public (for security purpose)
- \*\* Please be informed that, there will be a recharge for any wrong voucher cancellation if we found used after void and advisable to resell to next customer if wrongly printed.